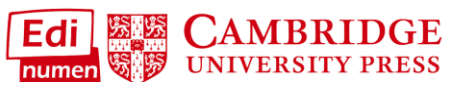

Remove Students from a Class (Teacher)

This teacher tutorial provides instructions for removing students from a class you have created in ELEteca, the learning management system for Cambridge Spanish materials.

1. To see a list of students enrolled in each of your classes, go to My classes:

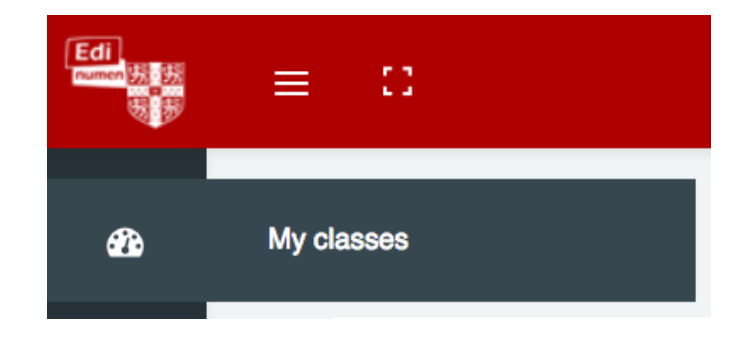

2. Select a class and click the unenroll from class icon to the right of the student's name under Enrollments:

| ollments                                                                                  | add t |
|-------------------------------------------------------------------------------------------|-------|
| First name<br>ofile email Unenroll from (                                                 | class |
| <ul> <li>Teacher One<br/>teacherss1@yopmail.com</li> <li>Unenroll from classes</li> </ul> | ss    |
| Student 11<br>studentss11@yopmail.com                                                     |       |
| Student 12<br>studentss12@yopmail.com                                                     |       |
| Student 13                                                                                |       |

**3.** If you are sure that this student shouldn't be in your class anymore, **click OK** in the pop-up window that appears:

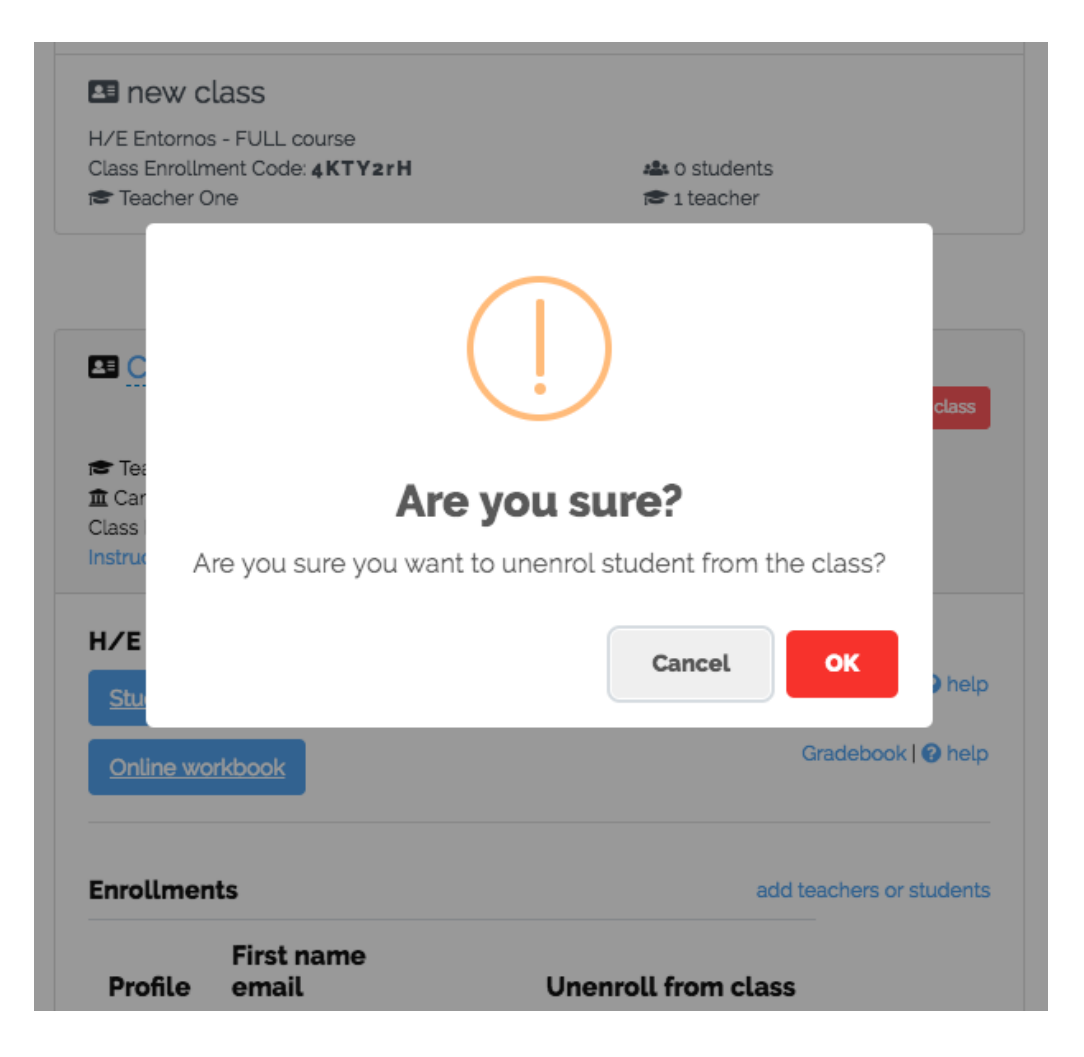

## Questions about....

Need additional help? Please go to https://edinumen.es/ele-help

**Scheduling a Training?** To schedule a training, please fill out this form (<u>https://goo.gl/forms/ngo2G5mDRWeaB9c93</u>)

Authentic resources? Please visit the Pinterest pages for Cambridge Spanish: <a href="http://www.pinterest.com/cambridgeesp">www.pinterest.com/cambridgeesp</a>

**Other questions?** Contact your <u>K-12 Language Specialist</u> (<u>http://www.cambridge.org/gb/education/find-your-sales-consultant/united-states</u>) or your <u>Higher Ed Language Specialist</u> (<u>http://www.cambridge.org/gb/cambridgeenglish/contact/united-states</u>?contact-type=Sales+Representative#contact-data)